## パスワードを入力後に表示される画面(多要素認証)

本学のメールシステムや e ラーニングシステム「kibaco」などヘログインする際、ID とパスワードによる認証 に加えて、情報セキュリティの観点から「多要素認証」の仕組みが導入されています。

以下の画面から「次へ」を押すとMicrosoft Authenticatorというモバイルアプリが表示されます。スマホ、 タブレット、ノート PC などの持ち運び可能な通信機器をお持ちの場合は、これらの利用を推奨いたします。 また、これ以外にも「別の方法を設定します」を選択すると電話や SMS による認証も可能です。

1. パスワード入力後、以下の画面が表示されます。「次へ」をクリックします。

|                    | onmicrosoft.com   |
|--------------------|-------------------|
| 詳細情報が              | 必要                |
| ご使用のアカウントを<br>必要です | 保護するため、組織ではさらに情報が |
| 別のアカウントを使用         | する                |
| 詳細情報の表示            |                   |

【モバイルアプリ(Microsoft Authenticator)を利用する場合】 ① 「Microsoft Authenticator」をお持ちの通信機器にインストールして、「次へ」をクリックします。

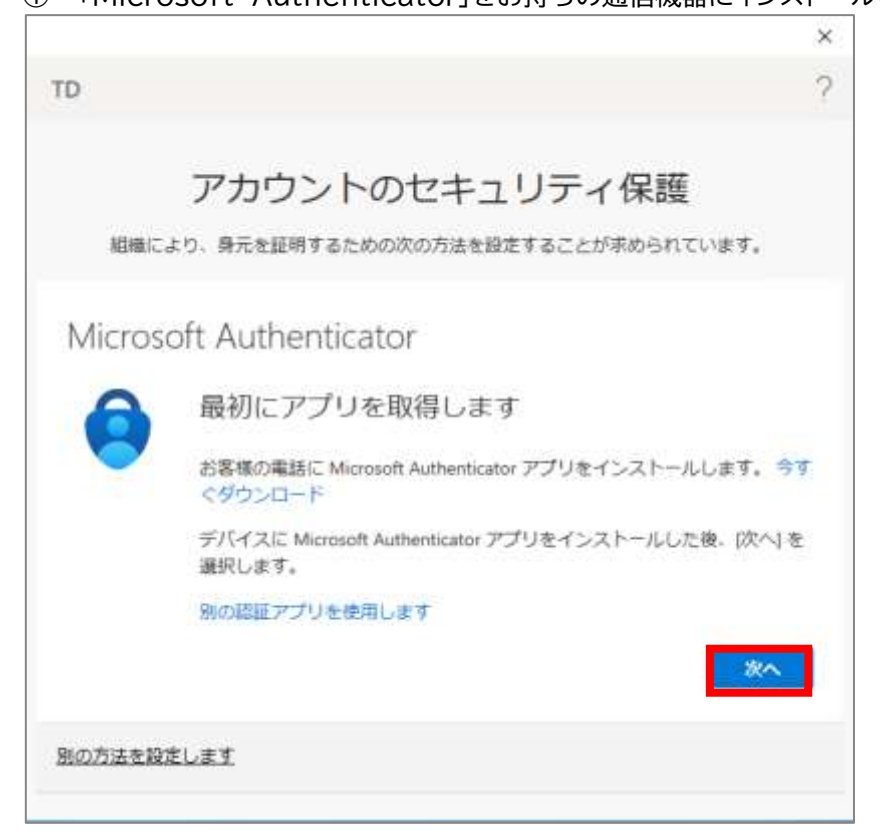

© NEC Corporation 2022

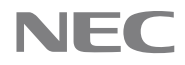

② 「Microsoft Authenticator」を開き、アプリの通知を許可します。右上の「+」アイコンをタップし、 「職場または学校アカウント」をタップします。

| 19:24 a) 🕈 🚯                     | 19-24 H 🗢 🗊             |
|----------------------------------|-------------------------|
| 📑 Authenticator 🛛 🔍 🕂            | く アカウントを追加              |
| (Å)                              | CONTONNETHTO STREETED   |
|                                  | 盛人のアカワント                |
| 8                                | 職場または学校アカウント >          |
|                                  | その他(Google, Facebookなど) |
| (A)                              |                         |
| en andre                         |                         |
|                                  |                         |
|                                  |                         |
|                                  |                         |
|                                  |                         |
|                                  |                         |
|                                  |                         |
|                                  |                         |
|                                  |                         |
| Antoretister HERP-IP PYLE MERAID |                         |
|                                  | ()                      |

③ PC 画面上では「次へ」をクリックします。

| 10     |                                                   | 1     |
|--------|---------------------------------------------------|-------|
|        | アカウントのセキュリティ保護                                    |       |
| 組織に    | こより、身元を証明するための次の方法を設定することが求められています                | F.,   |
| Micros | soft Authenticator                                |       |
|        | アカウントのセットアップ                                      |       |
| -      | プロンプトが表示されたら、通知を許可します。アカウントを追加し<br>または学校] を選択します。 | .、[職場 |
|        | 反る                                                | 次へ    |
| 別の方法を設 | 日本します                                             |       |
|        |                                                   |       |

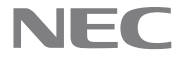

④ 「サインイン」もしくは「QR コードをスキャン」をタップします。「サインイン」の場合はユーザ名とパス ワード入力を求められるため、入力してください。「QR コードをスキャン」の場合は PC 画面上に表示さ れる QR コードをスキャンしてください。その後 PC画面上で「次へ」をクリックします。

| 19:34                    | ac 🕈 🖽 |                                                                                   |
|--------------------------|--------|-----------------------------------------------------------------------------------|
| く アカウントを創始               |        | アカウントのセキュリティ保護                                                                    |
| 01210000220501000000     |        | 組織により、勇元を証明するための次の方法を設定することが求められています。                                             |
| ■A8727721                | 5      | Microsoft Authenticator                                                           |
| *0((Lingle, Fambook & 2) | 3      | QR コードをスキャンします<br>Microsoft Authenticator アプリを使用して OR コードをスチャンします。これにより、Microsoft |
| 酸塩または学校アカウン !<br>協力!     | ×σ     | Authenticator アプリとご自分のアカウントがつながります。<br>QR コードをスキャンした後、I次へI を選択します。                |
| サインイン                    |        |                                                                                   |
| QR コードをスキャン              |        | 画像をスキャンできませんか?                                                                    |
|                          |        | RG                                                                                |
|                          |        | 別の方法を設定します                                                                        |
|                          |        |                                                                                   |
|                          |        |                                                                                   |

⑤ アプリにサインイン承認のための通知が表示されます。「承認」をタップします。

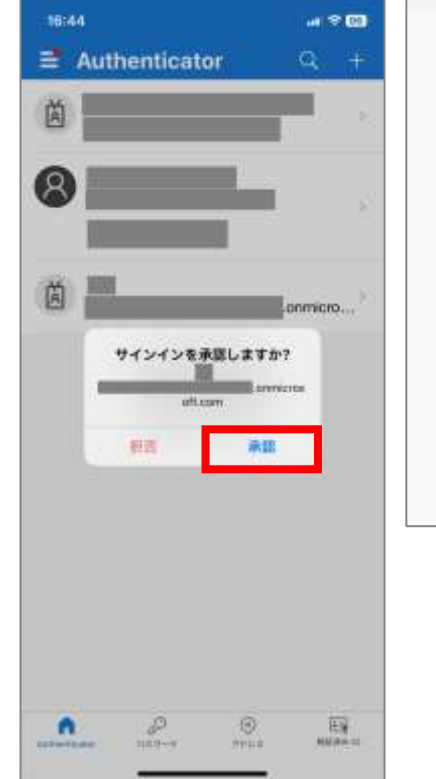

| Micros   | oft Authenticator |    |    |  |
|----------|-------------------|----|----|--|
|          | 試してみましょう          |    |    |  |
|          | アプリに活信される適用を早回しま  | Ϋ. |    |  |
| <u> </u> |                   |    | 展委 |  |
| 边方适图图    | ELET              |    |    |  |

⑥ 通知が承認されると以下の画面が表示されます。「次へ」をクリックしてください。

|       |                   |             |         |            | ×          |
|-------|-------------------|-------------|---------|------------|------------|
| TD    |                   |             |         |            | ?          |
|       | アカ                | ウントのセ       | キュリテ    | ィ保護        |            |
| 1610  | により、啓元を           | 採用するための次の方  | 法を設定するこ | とが求められていま  | <b>†</b> , |
| Micro | soft Aut          | thenticator |         |            |            |
|       | ) <sup>0</sup> ** | び承認されました    |         |            |            |
| _     |                   |             |         |            |            |
|       |                   |             |         | <b>8</b> 3 | **         |
|       |                   |             |         |            |            |

⑦ MFA 認証の設定が完了します。「完了」をクリックしてください。

|                                                    | × |
|----------------------------------------------------|---|
| TD                                                 | ? |
| アカウントのセキュリティ保護                                     |   |
| 組織により、身元を証明するための次の方法を設定することが求められています。              |   |
| 成功                                                 |   |
| セキュリティ情報が正常にセットアップされました。[完了] を選択し、サインインを統行し<br>ます。 |   |
| 罠定のサインイン方法:                                        |   |
| D Microsoft Authenticator                          |   |
| 完了                                                 |   |
|                                                    |   |
|                                                    |   |
|                                                    |   |

※なお、一度インストールしたモバイルアプリはその後も使用するため、削除しないようご注意ください。

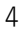

## 【電話や SMS による認証方法を利用する場合】

① 左下の「別の方法を設定します」をクリックします。

|         | 6                                                            |
|---------|--------------------------------------------------------------|
| TD      |                                                              |
|         | アカウントのセキュリティ保護                                               |
| 組織に     | より、身元を証明するための次の方法を設定することが求められています。                           |
| Micros  | oft Authenticator                                            |
| 6       | 最初にアプリを取得します                                                 |
|         | お客様の電話に Microsoft Authenticator アプリをインストールします。 今す<br>ぐダウンロード |
|         | デバイスに Microsoft Authenticator アプリをインストールした後。(次へ) を<br>選択します。 |
|         | 別の認証アプリを使用します                                                |
|         | 28~                                                          |
| 別の方法を設け | ELET                                                         |
|         |                                                              |

② 左側の国の設定を「Japan(+81)」に設定し、右側の入力欄にご自身の電話番号を入力してください。 「コードを SMS 送信する」または「電話する」を選択し、「次へ」をクリックします。

| アカウントのセニ<br>組織により、身元を証明するための次の方法                                 | キュリティ保護                       |
|------------------------------------------------------------------|-------------------------------|
| 電話                                                               |                               |
| 電話で呼び出しに応答するか、携帯ショートメール (SMS) に<br>どの電話番号を使用しますか?                | よるコードの送信により、本人確認ができます。        |
| United States (+1)                                               | 電話番号を入力します                    |
| <ul> <li>コードを SMS 送信する</li> <li>電話する</li> </ul>                  |                               |
| メッセージとデータの通信料が適用される場合があります。<br>ピス使用条件 および プライバシーと Cookie に関する声明。 | [次へ] を選択すると、次に同意したことになります: サー |

③ 携帯電話にショートメッセージが送信されます。ショートメッセージに記載されている6桁のコードを入力 してください。その後、「次へ」をクリックします。

| アカウントのセキュリティ保護<br>組織により、身元を証明するための次の方法を設定することが求められています。 |
|---------------------------------------------------------|
| 電話                                                      |
| に 6 桁のコードをお送りしました。コードを以下に入力してください。<br>コードの再送信<br>戻る 次へ  |
| 別の方法を設定します                                              |

④ 以下の画面が表示されます。「次へ」をクリックしてください。

| アカウントのセキュリティ保護                        |
|---------------------------------------|
| 組織により、身元を証明するための次の方法を設定することが求められています。 |
| 電話                                    |
| ✓ SMS が検証されました。お使いの電話が正常に登録されました。     |
| <u>次へ</u>                             |

⑤ MFA 認証が完了します。「完了」をクリックしてください。

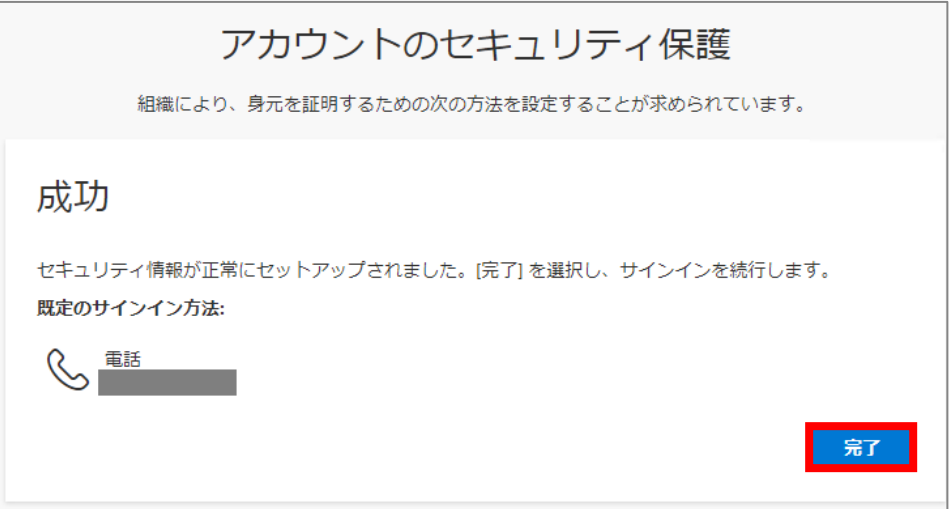

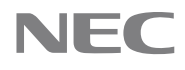

## ※電話する」を選択した場合

| _ |                                       |
|---|---------------------------------------|
|   | アカウントのセキュリティ保護                        |
|   | 組織により、身元を証明するための次の方法を設定することが求められています。 |
|   | 電話                                    |
|   | We're calling now.                    |
|   | 戻る                                    |

① 雷託番号に雷託がかかります。音吉室内に従い雷話機の「艹」を押してください

② 以下の画面が表示されます。「次へ」をクリックしてください。

|             | ア        | カウント      | のセキュ     | リティ保護     | 護            |
|-------------|----------|-----------|----------|-----------|--------------|
|             | 粗縄により、!  | 時元を証明するため | もの次の方法を設 | 定することが求めら | れています。       |
| 電話          | ĺ        |           |          |           |              |
| <b>②</b> 通話 | に応答しました。 | お使いの電話が正  | 常に登録されまし | n.        |              |
|             |          |           |          |           | <b>2</b> 200 |
|             |          |           |          |           |              |

③ MFA 認証が完了します。「完了」をクリックしてください。

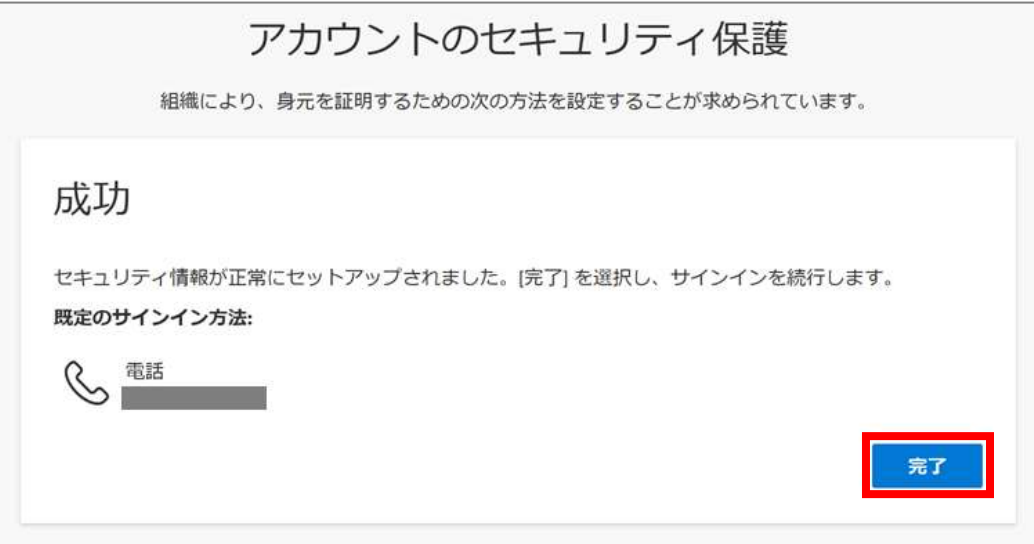

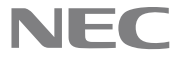

## kibaco(本学の e ラーニングシステム)アクセスする際に表示される画面

下図は kibaco へ初めてアクセスする際に必ず表示される同意画面です。利用にあたって必要な操作のため 「承諾」を押してください。

また、「今後はチェックしません。」を選択して「承諾」を押すと、次回以降は表示されません。

| Information Release                    |                            |
|----------------------------------------|----------------------------|
| あなたがアクセスしようとしているサービス                   | ζ.                         |
| kibaco.tmu.ac.jp                       |                            |
| サービスを利用するための必須                         | 須情報                        |
| メールアドレス                                |                            |
|                                        |                            |
|                                        |                            |
| 上の情報はこのサービスにアクセスするた                    | めに必要です。あなたがこのサービスにアクセ      |
| 入りるたびにのなたにういての時報で达信                    | することに同意しますが、               |
| 同意方法の選択:                               |                            |
| 今回は情報を送信することに同意します。次のログイ               | 。<br>イン時に再度チェックします。        |
| <ul> <li>このサービスに送信する情報が変わっ;</li> </ul> | た場合は、再度チェックします。            |
| 今回と同じ情報を今後も自動的にこのサービスに送信               | することに同意します。属性または属性値が変化した場合 |
| は、ログイン時にこのページで再確認できます。                 |                            |
| ○ 今後はチェックしません。                         |                            |
| 今後、私がアクセスするサービスで必要とされるすべ               | ての私の情報がサービスプロバイダにリリースされること |
| に完全に同意します。                             |                            |
| 承諾                                     | 拒否                         |
| SC NALE I                              | d has herd                 |

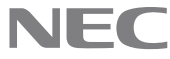